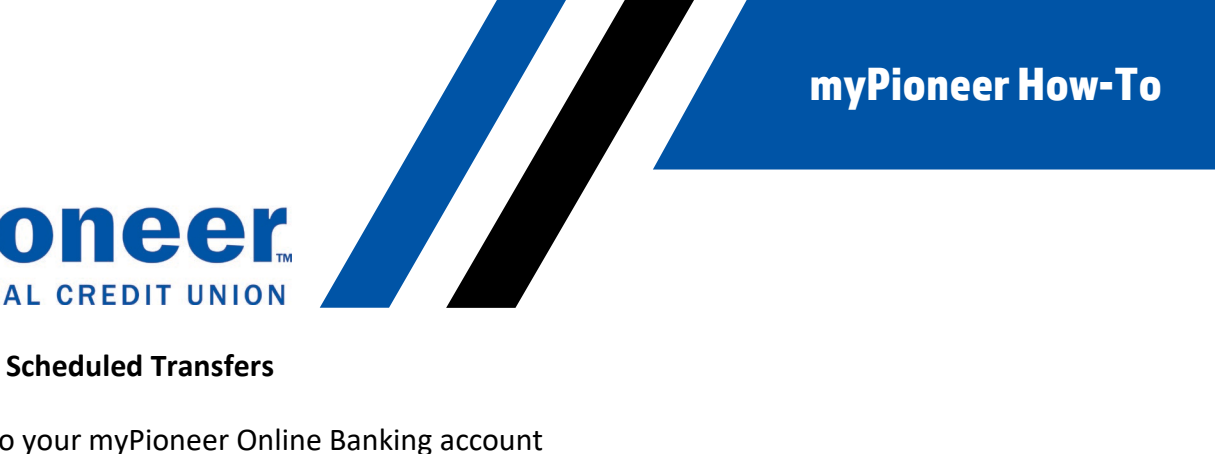

## How to Set Up Scheduled Transfers

FEDERAL CREDIT UNION

• Log in to your myPioneer Online Banking account

| Login                                | ≡      |
|--------------------------------------|--------|
| <b>X&gt; myPioneer</b>               |        |
| User ID                              |        |
| Password                             |        |
| Remember Me                          |        |
| Enable Face ID                       |        |
| Login                                |        |
| New User? Enroll Now Need help loggi | ng in? |

Select the Move Money option in the left menu •

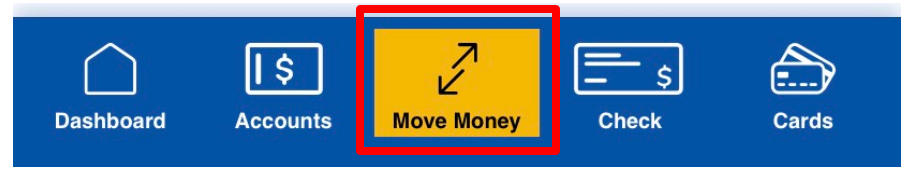

Click the Start a new transfer button

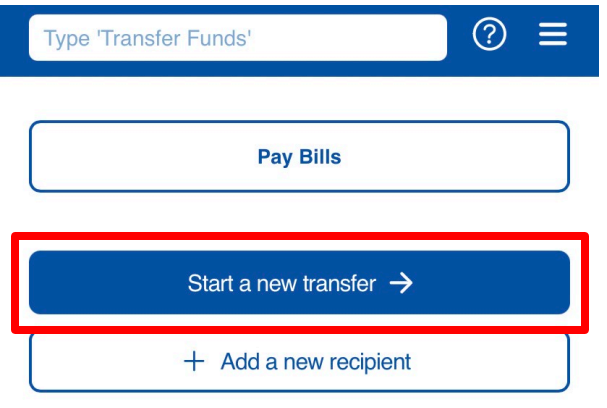

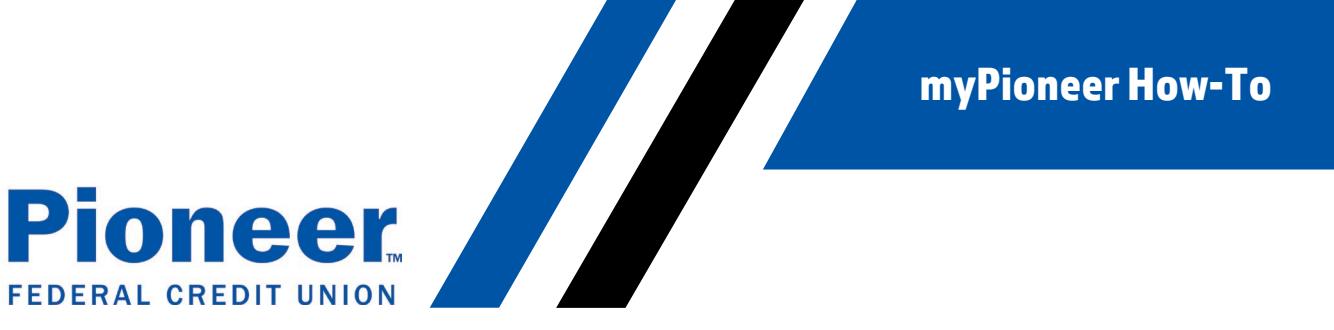

• Select the source account if you do not have a default account selected

| × Select source account   |                                 |
|---------------------------|---------------------------------|
|                           |                                 |
| Q Search for an account   |                                 |
| Tap to select an account. |                                 |
| CHECKING 0040             |                                 |
| #000                      | \$3,877.30<br>Available Balance |
| SAVINGS 0001              |                                 |
| #000                      | \$300.11<br>Available Balance   |
| CHANGE FORWARD            |                                 |
| <b>0005</b><br>#000       | \$18.29<br>Available Balance    |

- Review these instructions if you need to change the default source account for your transfer
- Select the account you would like the funds transferred to and tap Continue

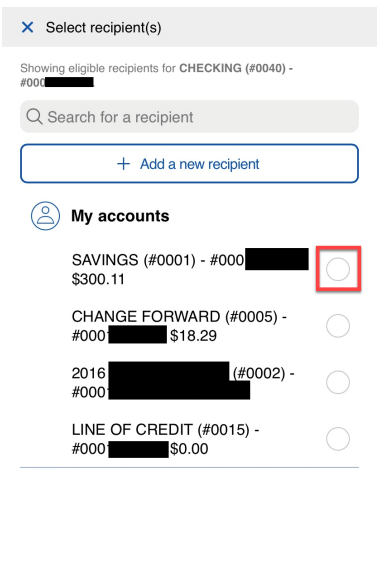

| _ | <br>     |  |
|---|----------|--|
|   | Continue |  |
|   |          |  |

**NOTE:** You can select more than one account to transfer funds to. The same amount will be deposited into each selected account.

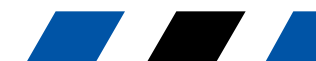

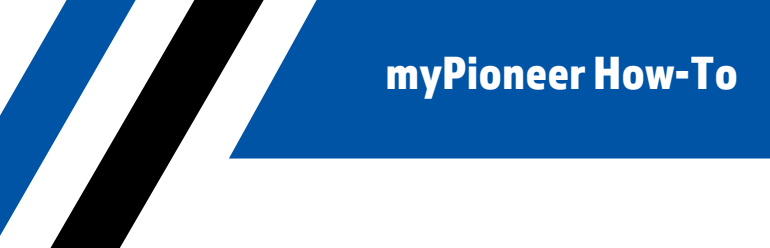

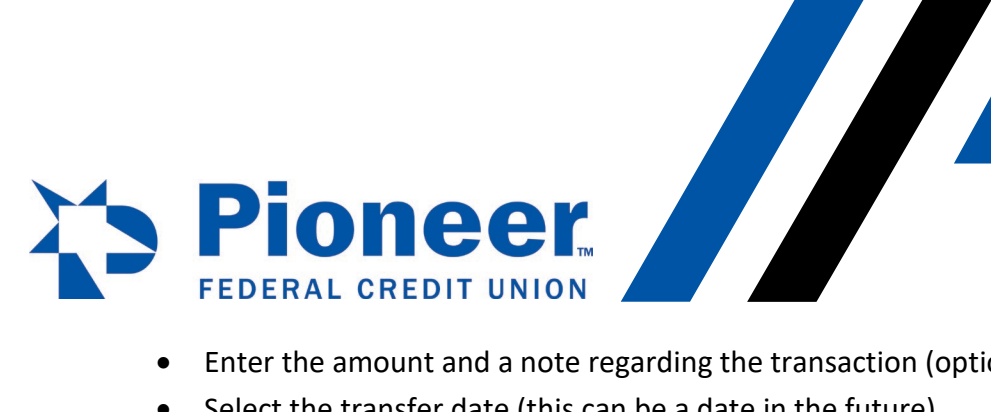

- Enter the amount and a note regarding the transaction (optional) ٠
- Select the transfer date (this can be a date in the future) •

| <b>K</b> Back               | Tran                                | sfer F                    | unds | ?      |
|-----------------------------|-------------------------------------|---------------------------|------|--------|
| Transfer Fu                 | nds                                 |                           |      |        |
| From                        |                                     |                           |      |        |
| CHECKI<br>#000<br>\$3,877.3 | NG (#0040                           | )<br>Balance              |      | Change |
| То                          |                                     |                           |      |        |
| SA<br>#00<br>\$30           | VINGS (#00<br>00.00<br>00.11 Availa | <b>001)</b><br>able Balai | nce  | Change |
|                             | \$ 100.00                           |                           |      |        |
| What's it fo                | or? (optior                         | nal)                      |      |        |
| Transfer Date               | Transfer Date                       |                           |      |        |
| Sep 30, 202                 | Sep 30, 2021                        |                           |      |        |
| Repea                       | t transfer                          |                           |      |        |
| Cancel                      |                                     |                           |      | Done   |
|                             |                                     |                           |      |        |
|                             | Sep                                 | 16                        | 2022 |        |
|                             | Oct                                 | 17                        | 2021 |        |
|                             | Nov                                 | 18                        |      |        |
|                             |                                     |                           |      |        |

• Select the Repeat transfer radio button if you'd like this transfer to occur on a schedule

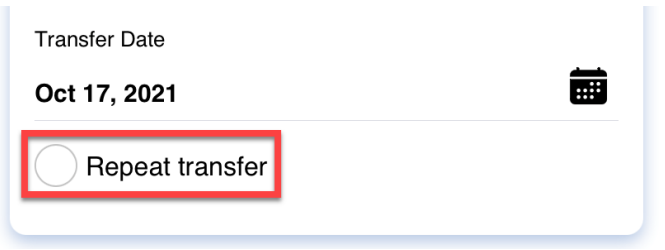

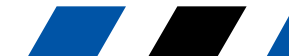

myPioneer How-To

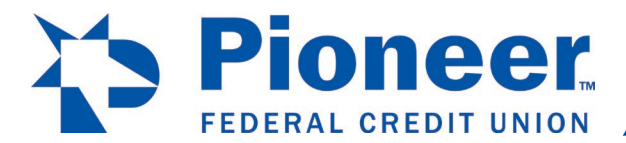

• Select the Frequency and the Repeat schedules

.

| × Repeat Transfer            | × Repeat Transfer         |
|------------------------------|---------------------------|
| Select Frequency<br>Select - | Select Frequency Weekly ~ |
| Weekly                       | Select                    |
| Monthly                      | End Date                  |
| Quarterly                    | Until I Cancel            |
| Semiannually                 |                           |
| Annually                     |                           |
|                              |                           |
|                              |                           |
|                              |                           |
|                              |                           |

• Tap the **Save** button

| × Repeat Transfe         | er     |      |
|--------------------------|--------|------|
| Select Frequency         |        | Ŧ    |
| End On<br>End Date       |        | Ŧ    |
| End Date<br>Dec 18, 2021 |        | Ē    |
|                          | Cancel | Save |

• Tap the Transfer Funds button to complete the transfer

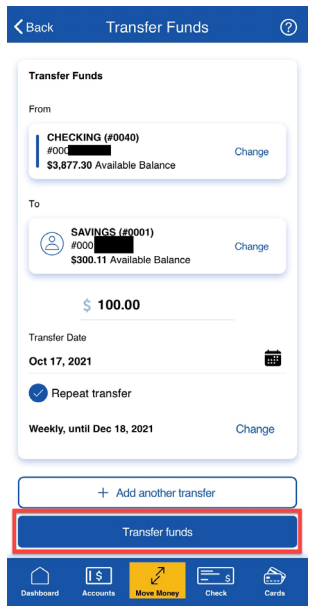

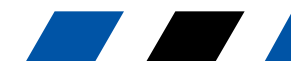

myPioneer How-To

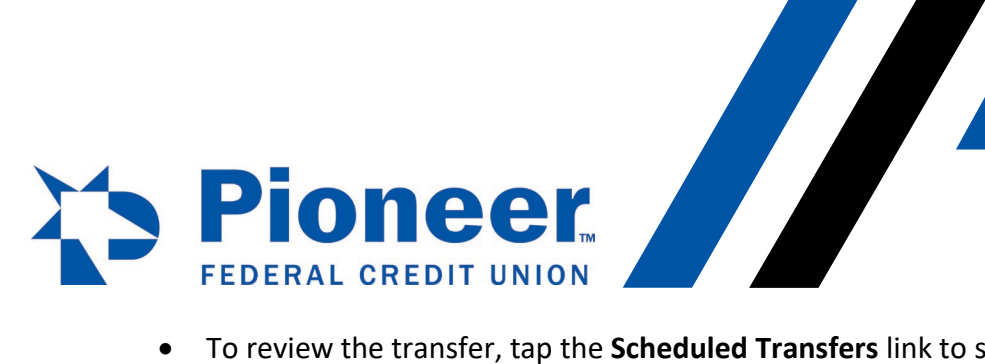

• To review the transfer, tap the **Scheduled Transfers** link to see transfers that are scheduled for a future date

| Type 'Transfer Funds'                | ② ≡ |
|--------------------------------------|-----|
| Pay Bills                            |     |
| Start a new transfer $\rightarrow$   |     |
| + Add a new recipient                |     |
| Send money to one of your recipients |     |
| Q Search for a recipient             |     |
| Recipient Management                 | >   |
| Scheduled Transfers                  | >   |
|                                      |     |

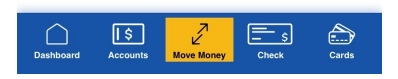

 Select the <u>type</u> of account (Within Pioneer or External Account) the funds are scheduled to transfer <u>to</u>

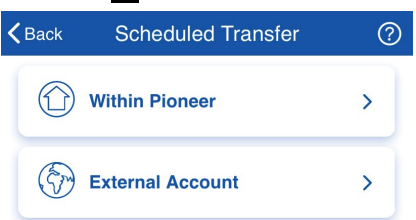

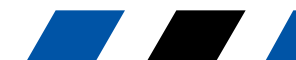

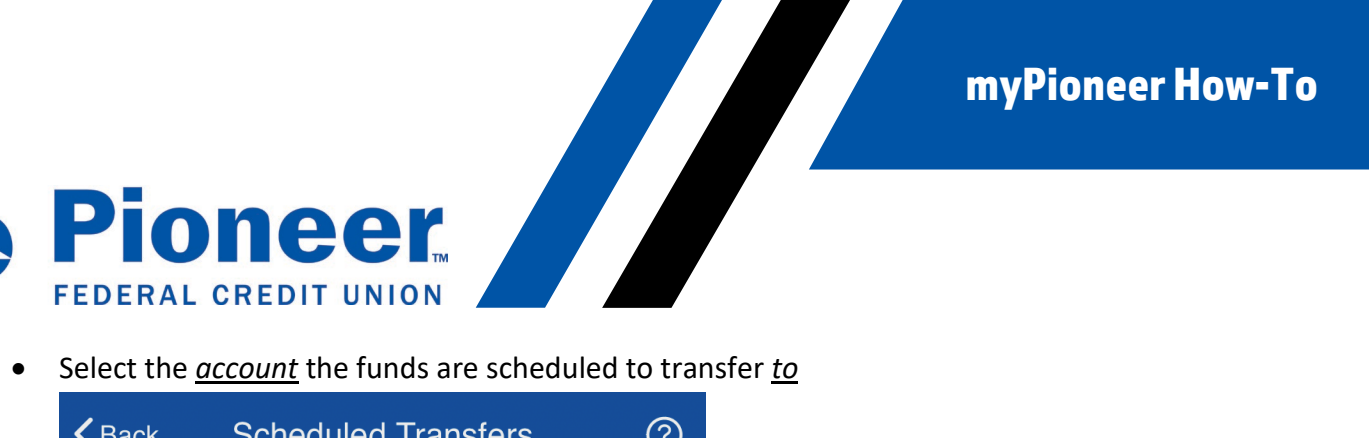

| <b>く</b> Back    | Scheduled Transfers | ? |
|------------------|---------------------|---|
| Within Pior      | neer                |   |
| Accounts         |                     |   |
| Select           |                     |   |
| CHECKING         | G (#0040) - #000    |   |
| SAVINGS (        | (#0001) - #000      |   |
| CHANGE F<br>#000 | FORWARD (#0005) -   |   |
| 2016<br>#000     | (#0002) -           |   |

• You will be able to see all scheduled transfers for that account and have the ability to Delete or Edit the scheduled transfer

| <b>く</b> Back                                                              | Scheduled Trar                             | nsfers ?                            |
|----------------------------------------------------------------------------|--------------------------------------------|-------------------------------------|
| Within Pio                                                                 | neer                                       |                                     |
| Accounts 2016                                                              | (#0002) - #0                               |                                     |
| From:<br>CHECKIN<br>#000<br>To:<br>2016<br>#000<br>Next Trans<br>10/17/202 | IG (#0040) -<br>(#0002) -<br>saction:<br>1 | One Time<br>\$100.00<br>Delete Edit |

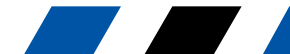